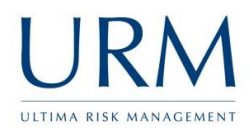

Abriska is access online via <u>https://www.abriska.com</u>, your username is your email address and your password will have been sent via email.

| ULTIMA RISK MANAGEMENT                                                                                                    | Getting the balance right                                                                                                    |
|----------------------------------------------------------------------------------------------------|----------------------------------------------------------------------------------------------------|
| Home Products URM                                                                                                    |                                                                                                    |
| Abriska - URM's Risk Management Tool<br>Through URM's information security and business continuity engagements, a<br>associated with complying or certifying to ISO 27001 or ISO 22301. Abriska for<br>assessment and business impact analysis. | URM has developed Abriska, a modular web based product to assist with the activities<br>ocuses on the 'Plan' phase of the PDCA cycle for both Standards, this covers the risk                                                                                                 |
| Login Credentials                                                                                                    | Abricka Cookie Uro                                                                                                    |
| Username *                                                                                                    | Abriska Cookie Ose                                                                                                    |
| Password *                                                                                                    | Cookies are small text files which don't contain any sensitive data,<br>but are used within Abriska to store a unique reference which<br>allows a session to be maintained until the user logs out. If these<br>were to be disabled, it would prevent a user from logging in. |
|                                                                                                    | For further information about cookies please see<br>http://www.aboutcookies.org                                                                                                    |
| an Logging in you'll be presented with a serve                                                                                                    | oon that looks like this:                                                                                                    |

| Organisatio         | n Logo                             |
|---------------------|------------------------------------|
| Forum               |                                    |
| Home                |                                    |
| Logout              | Example Support Organisation (IS)  |
| Notifications       | Select an option from the sidebar. |
| View Entities       |                                    |
| View Owned Controls |                                    |
| View Resources      |                                    |
| View Risks          |                                    |
| View Risk Actions   |                                    |

Click on View Risks, highlighted orange above. This will display all of the risks that are owned by this user:

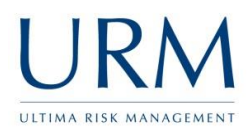

## Example Support Organisation (IS) - Risk Register

| Current Risk | s Risk M                | atrix Risks Ove                      | r Time Risk Detail                                                                                     |   |                |               |                  |
|--------------|-------------------------|--------------------------------------|----------------------------------------------------------------------------------------------------|---|----------------|---------------|------------------|
| Show 10      | ▼ risks                 |                                      |                                                                                                    |   | Sea            | rch:          |                  |
| Ref 🔶        | Category                | Division 🔶                           | Risk Statement                                                                                         | ¢ | Risk<br>Score▼ | Risk<br>Owner | Risk<br>Strategy |
| IS00102      | Information<br>Security | Example Support<br>Organisation (IS) | Technical Failure of a Main Computer or its Storage<br>Devices to Audit Logs, Call Centre logs, Client | • | 20             | Basic<br>User | - →              |
| Showing 1 t  | o 1 of 1 risks          |                                      |                                                                                                    |   |                | Previo        | us 1 Next        |

Click on each risk (by clicking on the arrow highlighted orange above), and check that the details are correct.

## Example Support Organisation (IS) - Risk Register

| Current Risks Risk Matrix | Risks Over Time Risk Detail                                                                                                    |
|---------------------------|----------------------------------------------------------------------------------------------------|
| IS00102                   |                                                                                                    |
| Risk Identification       |                                                                                                    |
| Risk Category             | Information Security                                                                                                    |
| Risk Statement            | Technical Failure of a Main Computer or its Storage Devices to Audit<br>Logs, Call Centre logs, Client Data File, Client Project Files, Customer<br>Information, Database Platform, Desktops, eTicket, Hosted Product,<br>Operating Systems, Sensitive Laptop and User Logs will affect the<br>Integrity and Availability of Customer Information due to the maturity of<br>3522 |
| Risk Owner                | Basic User 🔻                                                                                                    |
| Division                  | Example Support Organisation (IS) 🔻                                                                                                    |
| Submit                    |                                                                                                    |
|                           | Last updated on 25 Jan 2015 22:46 by Demo Admin                                                                                                    |

This will display the full detail of the risk and will allow the risk to be reallocated to another individual. Continue to scroll down the page and review the remaining information.

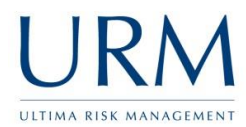

\_. . .

. . . . . .

|                                                                                         |                                          | Inherent               | Controlled       | Treated          |
|-----------------------------------------------------------------------------------------|------------------------------------------|------------------------|------------------|------------------|
| Vulnerability                                                                           | ?                                        | 5 - Very High          | 5 - Very High    | 5 - Very High    |
| Probability                                                                             | ?                                        | 4 - Probable           | 4 - Probable     | 4 - Probable     |
| Consequence                                                                             | ?                                        | 5 - Catastrophic       | 5 - Catastrophic | 5 - Catastrophic |
|                                                                                         |                                          |                        |                  |                  |
| Risk Score   A<br>sk Actions<br>ere is no treatment a                                   | ction assoc                              | iated with this risk.  | 20-1             | 201              |
| Risk Score   A<br>sk Actions<br>ere is no treatment a                                   | ction assoc                              | ciated with this risk. |                  |                  |
| Risk Score   A<br>sk Actions<br>ere is no treatment a<br>F<br>sk Treatment              | ction assoc                              | ciated with this risk. |                  |                  |
| Risk Score   A<br>sk Actions<br>ere is no treatment a<br>sk Treatment<br>Risk Treatment | ction assoc<br>Resolved Ar<br>Decision * | tiated with this risk. |                  |                  |

Abriska displays three levels of risk:

- Inherent/Absolute the risk if no controls were in place
- Controlled/Current the current level of risk
- Treated/Residual the estimated level of risk should improvements be made to the controls.

An icon is displayed next to each score which shows how this risk score has changed since the comparison date on the right hand side of the screen (not shown above).

Where a risk improvement is possible, a risk action will be displayed against this risk. The risk owner is able to track progress of this action from within this page. Once the action is complete, the risk score can be regenerated to show the improvement in the risk.

The risk treatment decision and next review date should be selected and the results of this submitted.

Additional details about other functionality is available within the online user guide within the top right of Abriska (highlight orange below).

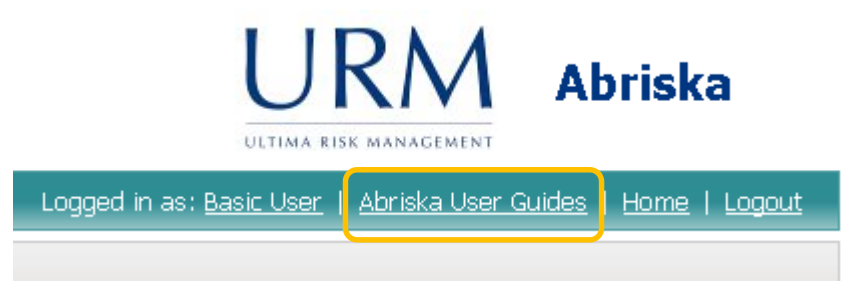